# Interfaccia Webmail Roundcube

## Accesso

Accedere al pannello di controllo (Fig. 1).

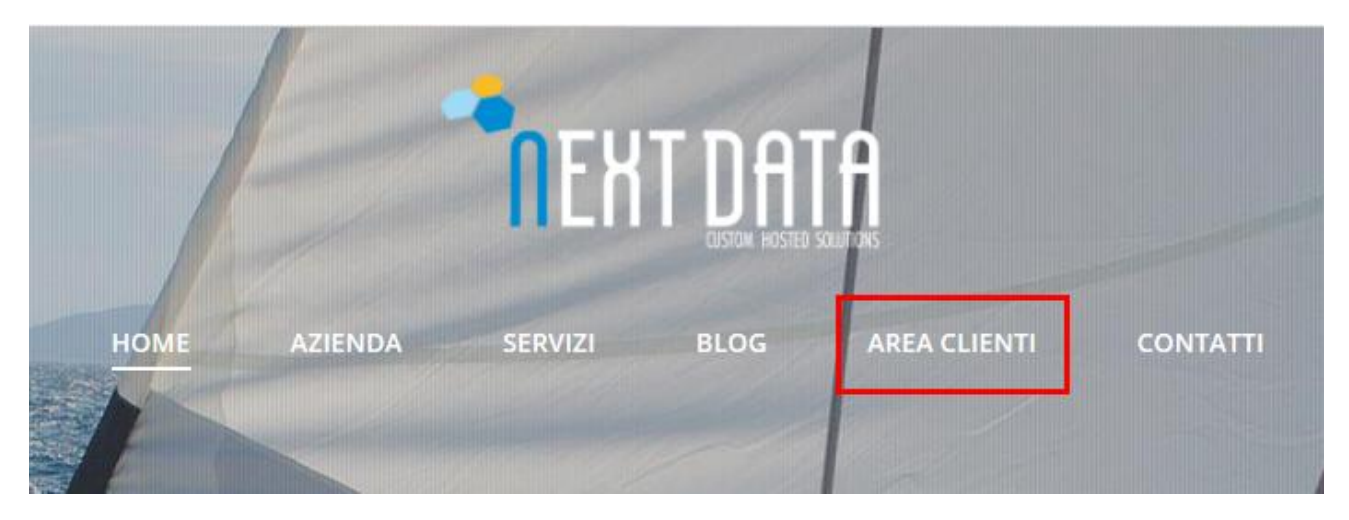

Fig.1

• Click sul pulsante "webmail" per essere indirizzati alla pagina di accesso alla mail (*Fig.2*).

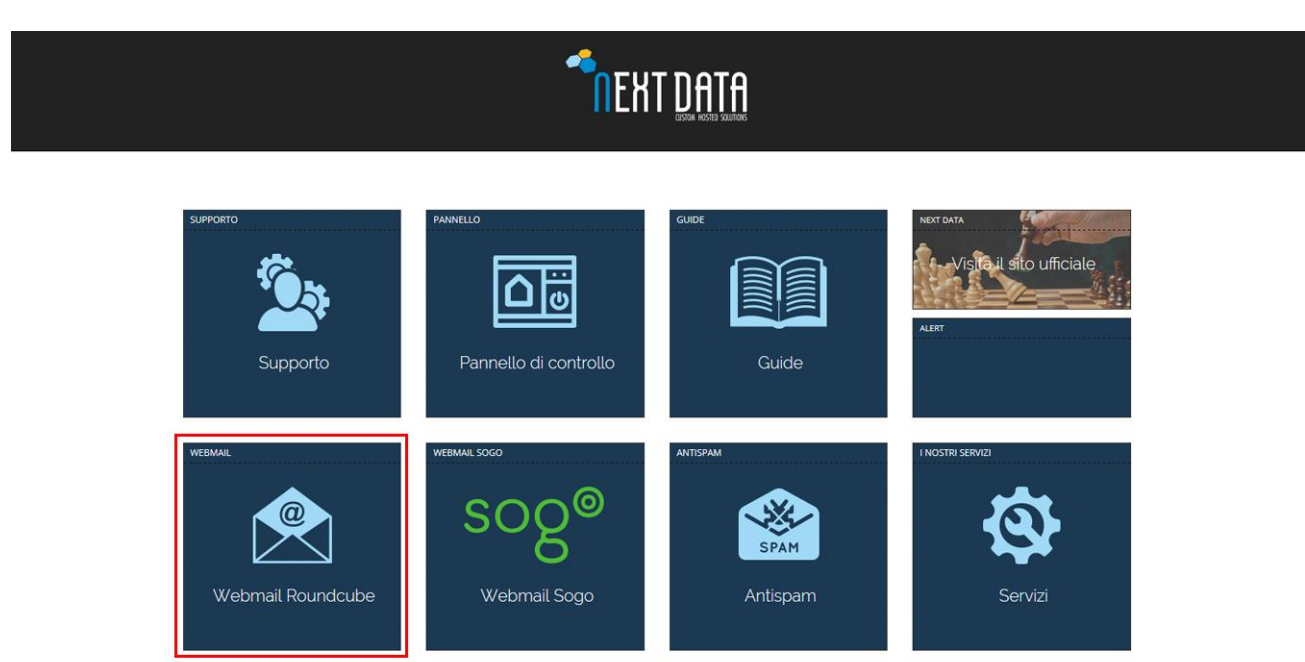

• Inserire le proprie credenziali per accedere alla casella mail (*Fig.3*).

| <b>n</b> ext.D | IATA                                        |     |
|----------------|---------------------------------------------|-----|
| Utente         | guide@next-data.com                         | ••• |
| Password       |                                             | ••• |
|                | Entra                                       |     |
|                | Next Data Webmail • <u>Ottieni supporto</u> |     |

## Fig.3

## Visualizzazione

Nella sezione sinistra della casella viene indicata la categorizzazione delle mail (ricevute, inviate, ecc...) (*Fig.4*)

|      | EXTLORTA       |          |   |
|------|----------------|----------|---|
| G    | Scrivi un mess | Rispondi | F |
| Po   | sta in arrivo  | 53       |   |
| Boz  | ze             | 1        |   |
| Invi | ata            |          |   |
| Ces  | tino           | -        |   |
|      |                | -        |   |
|      |                |          |   |
|      |                |          |   |

Nella barra superiore sinistra vengono indicati le interazioni che un utente può effettuare (*Fig.5*).

- Scrivi messaggio
- Rispondi
- Rispondi a tutti
- Inoltra
- Elimina
- Stampa
- Contrassegna (letto o marcato)

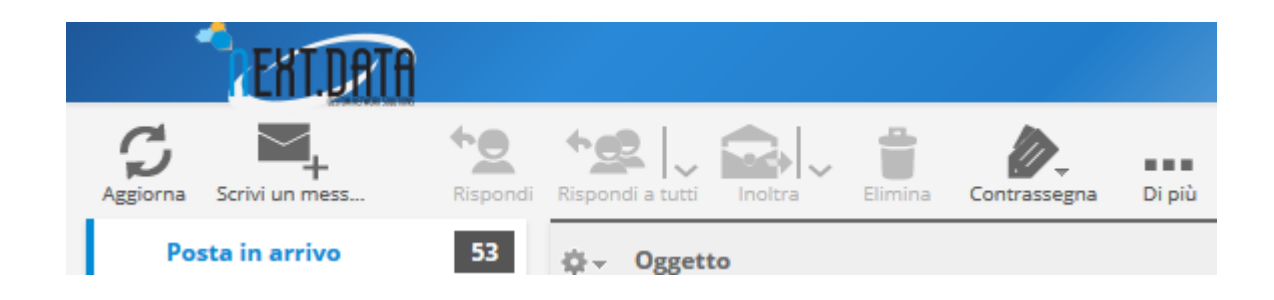

Fig.5

Nella barra superiore destra sono posizionate le interazioni per le impostazioni che riguardano l'account. (*Fig.6*)

- E-mail
- Rubrica
- Impostazioni
- Esci

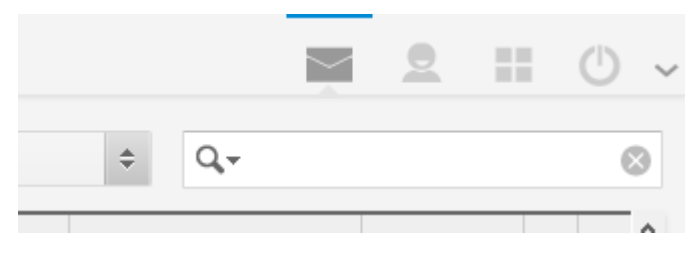

L'area centrale è adibita alla lettura e alla scrittura dei messaggi di testo (Fig.7)

| Orgatto                                                         | 🗘 Aggiungi Cc 😲 Aggiungi Bcc 😲 Aggiungi Rispondi a 😲 Aggiungi Followup-To                                 |                |
|-----------------------------------------------------------------|----------------------------------------------------------------------------------------------------|----------------|
| B <i>I</i> <u>U</u>   ≡ ≡<br>∞ ∞ <u>∞</u> <u>∞</u>   <u>©</u> Ω | = 目   汪 汪 津 律 M 114 66   <u>A</u> ・ <sup>2</sup> 2 • Famiglia caratt • Grandezza car.•<br>夏 賀   Mm. 糸 ヴ ○ | Allega un file |
| I                                                               |                                                                                                    |                |
| Ш                                                               |                                                                                                    |                |
|                                                                 |                                                                                                    |                |
|                                                                 |                                                                                                    |                |
|                                                                 |                                                                                                    |                |
|                                                                 |                                                                                                    |                |

#### Fig.7

La barra inferiore contiene opzioni per la selezione delle mail e informa l'utente riguardo allo spazio occupato all'interno della casella (*Fig.8*)

|     | Seleziona | \$<br>Argomenti | \$<br>Messaggi da 1 a 50 di 1038 |
|-----|-----------|-----------------|----------------------------------|
| 90% |           |                 |                                  |

Fig.8

## Posta in arrivo

- Doppio click per aprire una mail
- Rispondi
- Rispondi a tutti
- Inoltra
- Elimina (*Fig.9*)

| EKT.DATA                |          |                  |         |              |        |
|-------------------------|----------|------------------|---------|--------------|--------|
| Aggiorna Scrivi un mess | Rispondi | Rispondi a tutti | Elimina | Contrassegna | Di più |
| Posta in arrivo         | 53       | ¢- Oggetto       |         |              |        |
| Fig 0                   |          |                  |         |              |        |

## Scrivere un messaggio

Funzioni dell'editor

- Mittente
- Destinatario (con aggiunta di cc, ccn, ecc...)
- Oggetto (*Fig.10*)

| <b>TENT.DATA</b>       |                                                                                                  |
|------------------------|--------------------------------------------------------------------------------------------------|
| Invia Salva Contro     | Ilo orto Allega Firma                                                                            |
| si H ← ► H Y           | Mittente 🗸 Modifica identità                                                                     |
| 8                      | Destinatario                                                                                     |
| brica Personale        | Aggiungi Cc O Aggiungi Bcc O Aggiungi Rispondi a O Aggiungi Followup-To                          |
| ccolti automaticamente | Oggetto                                                                                          |
| E                      | 8 Z ឬ   ☰= ☰=   =  =  =  = = = = = + 1 14 44   <u>A</u> • 💇 • Famiglia caratt • Grandezza car. • |
| G                      | e ※ 図   <mark>② Ω Σ 国</mark>   HTTL 路 9 (*                                                       |
|                        |                                                                                                  |
|                        |                                                                                                  |

Fig.10

• Editor del messaggio con la possibilità di cambiare la formattazione del testo e di allegare un file da inviare al destinatario (click su allega un file) (*Fig.11*)

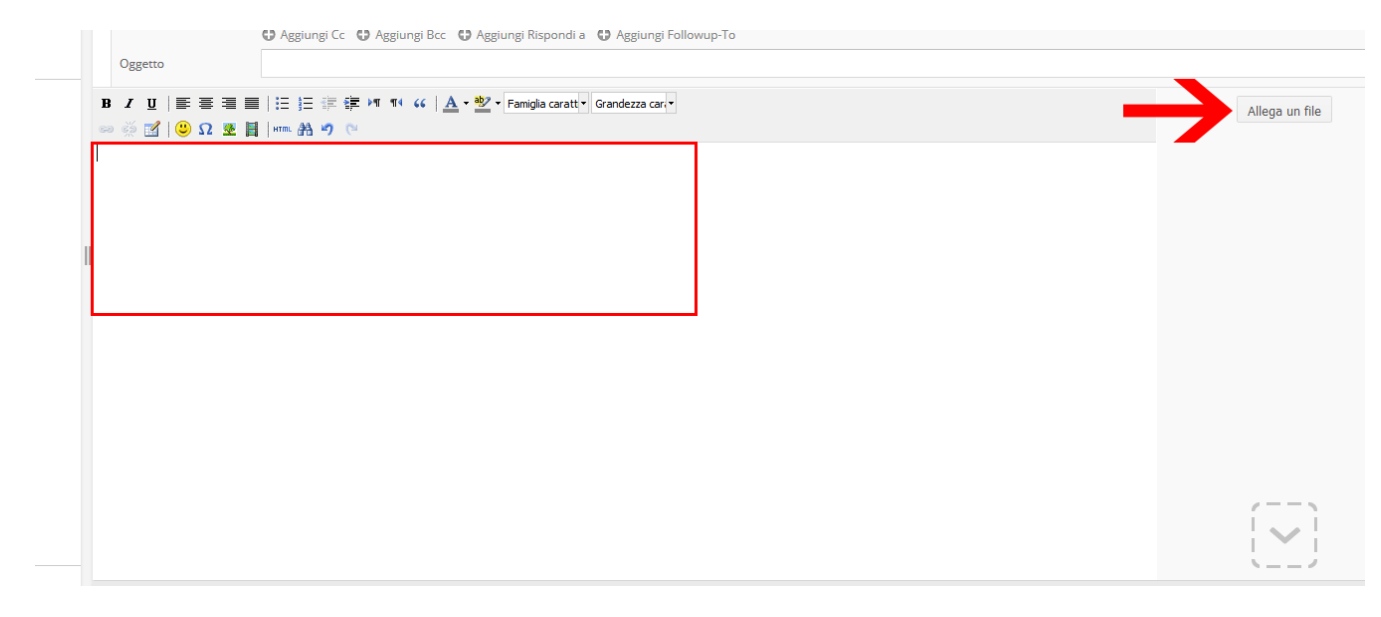

Rubrica nella sezione sinistra del panello è possibile selezionare un destinatario dalla propria rubrica personale oppure un contatto recuperato da mail scambiate in precedenza

- Click sul contatto
- Click sulla tipologia di destinatario a cui si vuole associare il contatto (cc, ccn, ecc...)

| To <sup>+</sup> Cc <sup>+</sup> E | 3cc <sup>+</sup> |  |
|-----------------------------------|------------------|--|

• Firma: selezionare l'icona "matita" (barra superiore) per firmare la mail (la piattaforma inserisce la firma che l'utente ha impostato dalle impostazioni dell'account

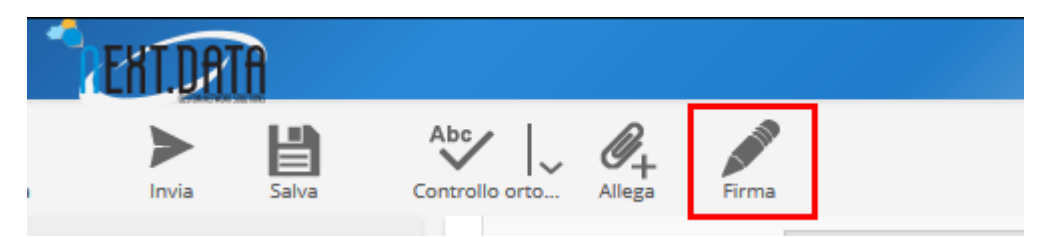

- Salva: salva il messaggio nella cartella bozze
- Invia

## Rispondere a un messaggio

- Doppio click sulla mail per aprirla
- Rispondi

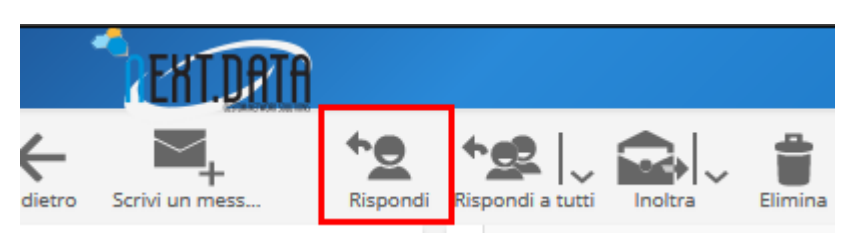

- Destinatario: possibilità di aggiungere un ulteriore destinatario a quello in risposta
- Area di battitura: sezione dedicata all'editor del messaggio con la possibilità di cambiare la formattazione del testo e di allegare un file da inviare al destinatario (possibilità di mantenere la storia delle mail)
- Invia

## Spazio webmail saturo

La piattaforma ha un limite di spazio che se occupato totalmente manda in blocco la casella per questioni di sicurezza.

Al raggiungimento di un'alta percentuale di spazio occupato all'interno della casella, l'utente viene informato, attraverso ripetuti avvisi, che sta per raggiungere l'overquota.

Per evitare che la casella vada in blocco bisogna procedere con l'eliminazione di mail al suo interno.

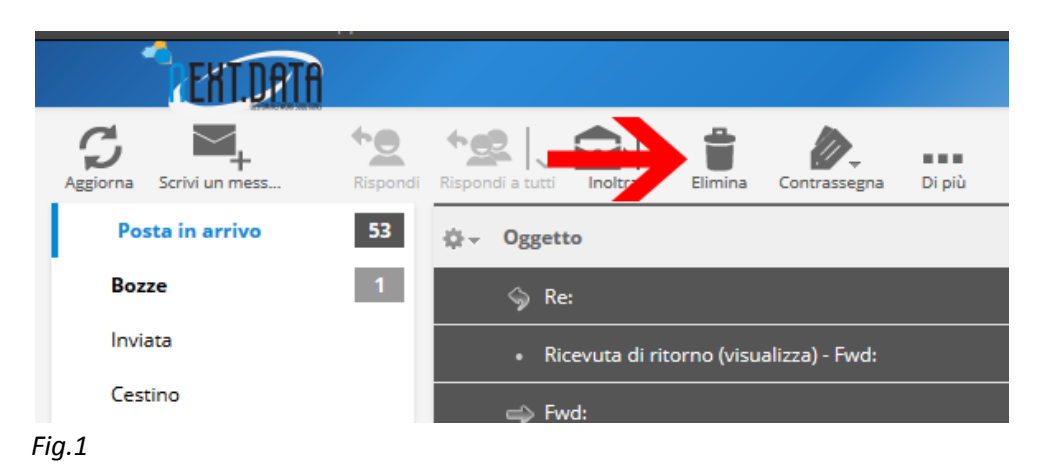

Selezionare le mail interessate e cliccare sul pulsante elimina. (Fig.1)

Per completare l'eliminazione bisogna recarsi nella sezione "cestino" e selezionare nuovamente tutte le mail in modo da eliminarle definitivamente. (*Fig. 2*)

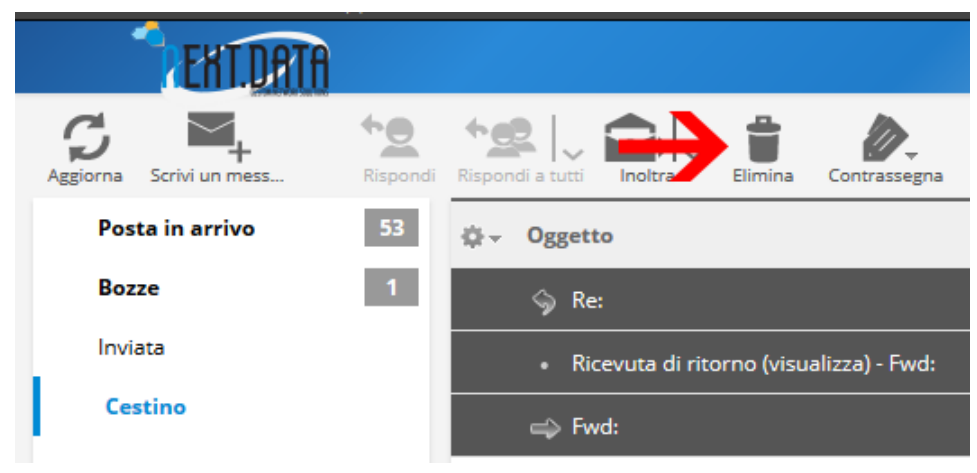

# Come impostare la firma

## Sezione Firma

• Impostazioni dal menu superiore (Fig.3)

|       |    |     | €    | <br>0 | ~ |
|-------|----|-----|------|-------|---|
| Tutti | \$ | Q,+ |      | <br>¢ | 3 |
|       | _  |     | <br> | 0     | ^ |

Fig.3

- Identita
- Click sull'identità che si vuole modificare (Fig.4)

| EKILDATA     |                                         |                     |
|--------------|-----------------------------------------|---------------------|
|              |                                         |                     |
| Impostazioni | Identità                                | Modifica elemento   |
| Preferenze   | Nome Utente <tua@mail.it></tua@mail.it> | Impostazioni        |
| Cartelle     | $\uparrow$                              | Nome visualizzato   |
| Identità     |                                         | E-Mail              |
| Filtri       |                                         | Società             |
| C+ Vacanza   |                                         | Rispondi a          |
| Password     |                                         | Bcc                 |
|              |                                         | Imposta predefinita |
|              |                                         | Firma               |
|              |                                         | Firma               |
|              |                                         | Firma in HTML       |
|              |                                         | Salva               |
|              | + =                                     |                     |

### Modificare credenziali

- Nome
- Mail
- Società
- Rispondere a: se vuoi che i destinatari rispondano a un indirizzo diverso dal quale scrivi
- Bcc: se vuoi aggiungere un indirizzo in copia nascosta a tutti i tuoi invii
- Firma: testo che verrà inserito in ogni e-mail inviata
- Firma HTML: Selezionare la voce per inserire un testo contenente codice html
- Salva: per salvare la firma e impostarla (Fig.5)

| TENTORTA             |                                         |                       |
|----------------------|-----------------------------------------|-----------------------|
|                      |                                         |                       |
| Impostazioni         | ldentità                                | Modifica elemento     |
| Preferenze           | Nome Utente <tua@mail.it></tua@mail.it> | Impostazioni          |
| Cartelle             |                                         | Nome visualizzato     |
| ldentità<br>Risposte |                                         | E-Mail                |
| Filtri               |                                         | Società               |
| C Vacanza            |                                         | Rispondi a            |
| Password             |                                         | Bcc                   |
|                      |                                         | Imposta predefinita 🗹 |
|                      |                                         | Firma                 |
|                      |                                         | Firma                 |
|                      |                                         | Firma in HTML         |
|                      |                                         | Salva                 |
|                      | + =                                     |                       |

# Autorisponditore

• Impostazioni dal menu superiore (*Fig.6*)

|       |    |     |      | 0 ~ |
|-------|----|-----|------|-----|
| Tutti | \$ | Q,+ |      | 8   |
|       | _  |     | <br> | ^   |

Fig.6

• Vacanza

#### Modificare credenziali

- Oggetto
- Testo
- Stato: attivato o disattivato (Fig.7)

| EKIDATA      |                       |                  |                         |  |
|--------------|-----------------------|------------------|-------------------------|--|
|              |                       |                  |                         |  |
| Impostazioni | Vacanza               |                  |                         |  |
| Preferenze   |                       |                  |                         |  |
| Cartelle     | Messaggio di risposta | Impostazioni ava | nzate                   |  |
| Identità     | Oggetto               |                  |                         |  |
| Risposte     |                       |                  |                         |  |
| Filtri       |                       |                  |                         |  |
| C→ Vacanza   | Testo                 |                  |                         |  |
| Password     |                       |                  |                         |  |
|              |                       |                  |                         |  |
|              | Stato                 |                  | Disattivato 🗸           |  |
|              |                       |                  | Attivato<br>Disattivato |  |
|              | Salva                 |                  |                         |  |
|              |                       |                  |                         |  |
|              |                       |                  |                         |  |

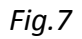

## Impostare l'autorisponditore

- Click su "impostazioni avanzate"
- Inserire il proprio indirizzo mail e altri eventuali indirizzi di posta
- Inserire l'intervallo di risposta (Fig.8)

| EKTORTA      |                                             |
|--------------|---------------------------------------------|
|              |                                             |
| Impostazioni | Vacanza                                     |
| Preferenze   | Magraggio di vignosta                       |
| Cartelle     | messaggio di risposca imposcazioni avanzate |
| ldentità     | I miei indirizzi aggiuntivi                 |
| Risposte     | Intervallo di risposta giorni               |
| Filtri       |                                             |
| C→ Vacanza   | Salva                                       |
| Password     |                                             |
|              |                                             |
|              |                                             |
|              |                                             |
|              |                                             |
|              |                                             |
|              |                                             |

## Rubrica

### Accedere alla rubrica

• Rubrica dal menu superiore (*Fig.9*)

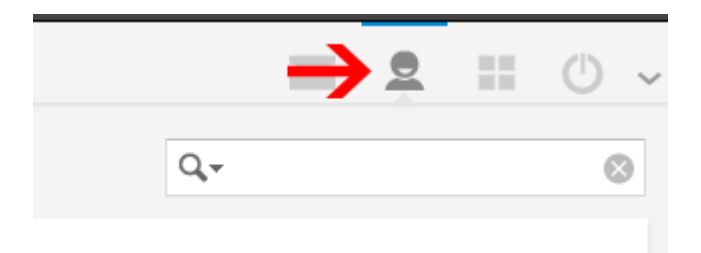

• Una volta entrati nella sezione rubrica si hanno due sezioni: gruppi e contatti (Fig.10)

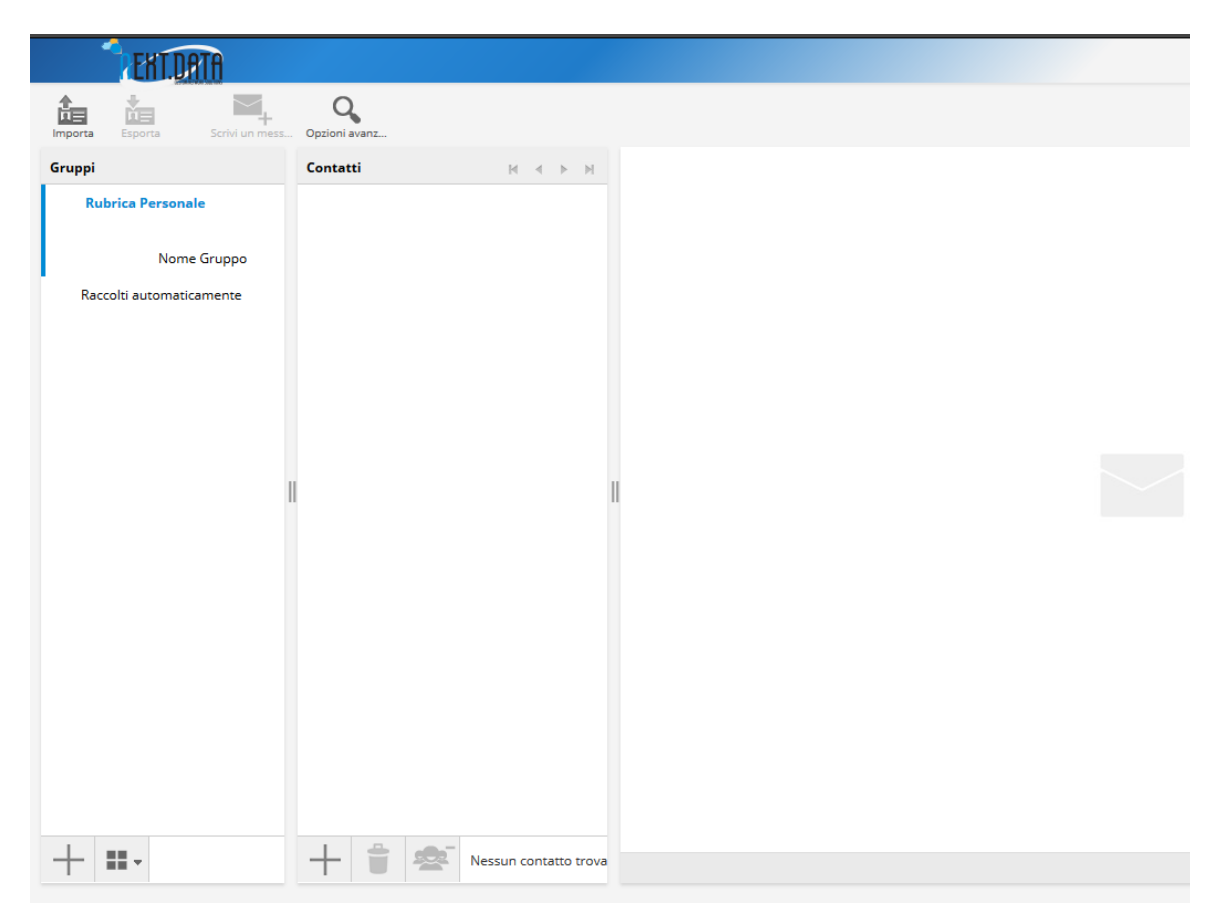

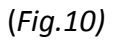

## Creare un nuovo contatto

Nella sezione contatti si avrà tutto l'elenco dei contatti contenuti all'interno della rubrica o gruppo (dipende da quale è selezionato)

• Click sull'icona "+" (*Fig.11*)

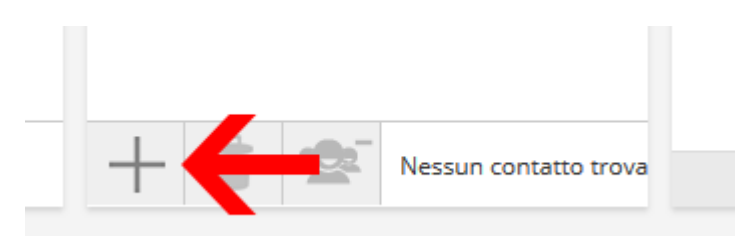

## (Fig.11)

• Inserire i dati dell'utente che si vuole aggiungere alla rubrica (*Fig.12*)

|                                                                  |                                                                                                    |         |   |  | Q,Ŧ |  |
|------------------------------------------------------------------|----------------------------------------------------------------------------------------------------|---------|---|--|-----|--|
| Aggiungi contatto alla                                           | rubrica                                                                                                    |         |   |  |     |  |
| Rubrica: Raccolti autom                                          | aticamente 💌                                                                                                    |         |   |  |     |  |
|                                                                  | Nome                                                                                                    | Cognome |   |  |     |  |
| <ul> <li>Aggiungi</li> <li>Èlimina</li> <li>Proprietà</li> </ul> | Aggiungi campo  Aggiungi campo Prefisso Secondo nome Suffisso Nome visualizzato Soprannome Società Dipartimento Titolo mazioni personali Note |         |   |  |     |  |
| <br>F-Mail                                                       |                                                                                                    |         |   |  |     |  |
| Casa                                                             | E-Mail                                                                                                    |         | • |  |     |  |

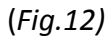

#### Creare un nuovo gruppo

• Click sull'icona "+" (*Fig.13*)

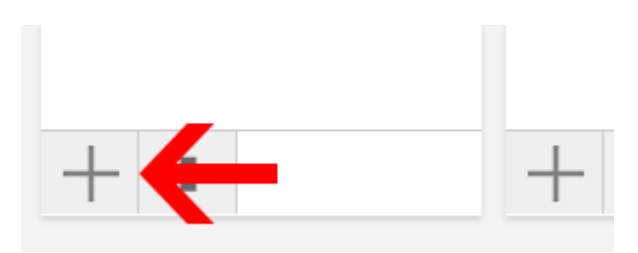

#### Fig.13

• Cliccare sulla sezione appena creata per modificare il nome del nuovo gruppo

|                          | EXT.DATA                  |           |  |   |  |
|--------------------------|---------------------------|-----------|--|---|--|
| Importa E                | sporta Scrivi un mess Opz | oni avanz |  |   |  |
| Gruppi                   |                           | Contatti  |  | М |  |
| Rubric                   | a Personale               |           |  |   |  |
|                          | Nome Gruppo               |           |  |   |  |
| Raccolti automaticamente |                           |           |  |   |  |
|                          |                           |           |  |   |  |
|                          |                           |           |  |   |  |
|                          |                           |           |  |   |  |
|                          |                           |           |  |   |  |

- Premere "invio" per creare il gruppo
- Click sul gruppo per selezionarlo
- Click su "Scrivi un messaggio" in alto a sinistra della finestra per scrivere un messaggio al gruppo di contatti